## How to process Internal Transfer

1. Once logged in to Online Banking, from the Home page; Payments & Transfers

| Community<br>BANK & TRUST |          |                      | Last log          |
|---------------------------|----------|----------------------|-------------------|
| Home                      | Accounts | Payments & Transfers | Checks & Deposits |

- 2. Click on Internal tab.
- 3. Choose the appropriate template.
- 4. Complete the required information and click on Preview Transfer.

| Payments & Transfers       |                                                                                                    |                                          |
|----------------------------|----------------------------------------------------------------------------------------------------|------------------------------------------|
| INTERNAL ACH WIRE BILL PAY |                                                                                                    |                                          |
| Create A Transfer          |                                                                                                    |                                          |
|                            | Internal Transfers and Payments initiated after 6:00 pm CST will be posted on the new limited to 6 per month. | t business day. Electronic transfers fro |
| Template                   | Open transfer                                                                                                 | •                                        |
| From account *             | DEMO CHECKING WORK                                                                                            | •                                        |
| To account                 |                                                                                                    |                                          |
| Date *                     | 8/30/2021 📾 SELECT 🗆 Repeat                                                                                   |                                          |
| Amount *                   |                                                                                                    |                                          |
| Description                |                                                                                                    |                                          |
|                            | * Indicates required field                                                                                    |                                          |
|                            | Preview transfer Add to batch                                                                                 |                                          |

5. Review your transfer and click Complete transfer.

| Create A Transfer |                                                                                                    |  |
|-------------------|----------------------------------------------------------------------------------------------------|--|
|                   | Internal Transfers and Payments initiated after 6:00 pm CST will be posted on the next business day. Electronic transfers from a Savings or Money Market are<br>limited to 6 per month. |  |
| Template          | Open transfer                                                                                                    |  |
| From account      | DEMO CHECKING X CHECKING X                                                                                                    |  |
| To account        | DEMO MONEY MARKET WHEE                                                                                                    |  |
| Date              | Aug 30, 2021                                                                                                    |  |
| Amount            |                                                                                                    |  |
| Description       | test                                                                                                    |  |
|                   | Complete transfer Edit Cancel                                                                                                    |  |